## **Entering Match Results Each Week**

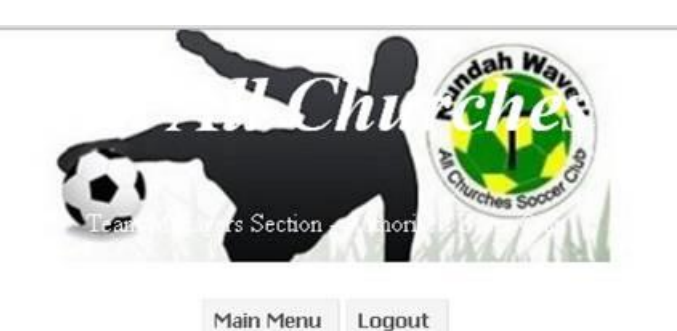

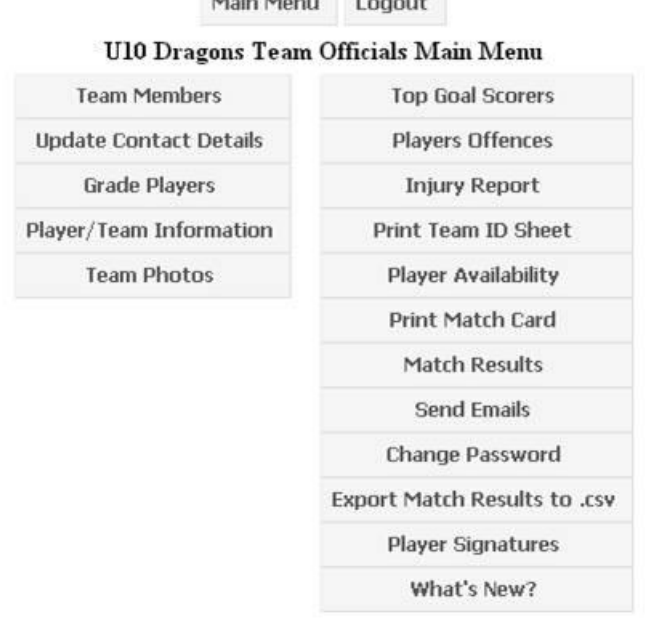

- 1. To enter your team's results each week, choose "Match Results" from the drop down boxes and enter the score for both the home & away team.
- 2. Once completed, click on the "Update Results" box at the bottom of the results listing.
- 3. The Club gets fined by the QCSA if the results are not in by 8pm Sunday evening so please make it a habit to enter the results straight after the game. This can be easily done via a smartphone at the ground.